## Legacy Family Tree Software:

## Finding ancestors who were alive when the 1950 US census was taken

## Notes:

If you do not use Legacy, **you can download the free version and import a gedcom file** (from Ancestry, etc.) to do this search (https://legacyfamilytree.com/).

These screenshots are from version 9.

You can watch a video of this process for the 1940 Census at <u>https://www.youtube.com/watch?v=cHz-</u><u>TKjL-8</u>. It includes other information about the 1940 census, a "how-to" for using the Steve Morse enumeration district finder, and a Q&A. This video uses version 7.5 (it was created in 2012).

Legacy Family Tree software has a **search tool** to find who was living during any given census for a number of countries, including the United States.

Note: They will be adding the 1950 census, but for now, this example uses images for the 1940 US census. See below if you don't want to wait.

1. Click on Search>Census List

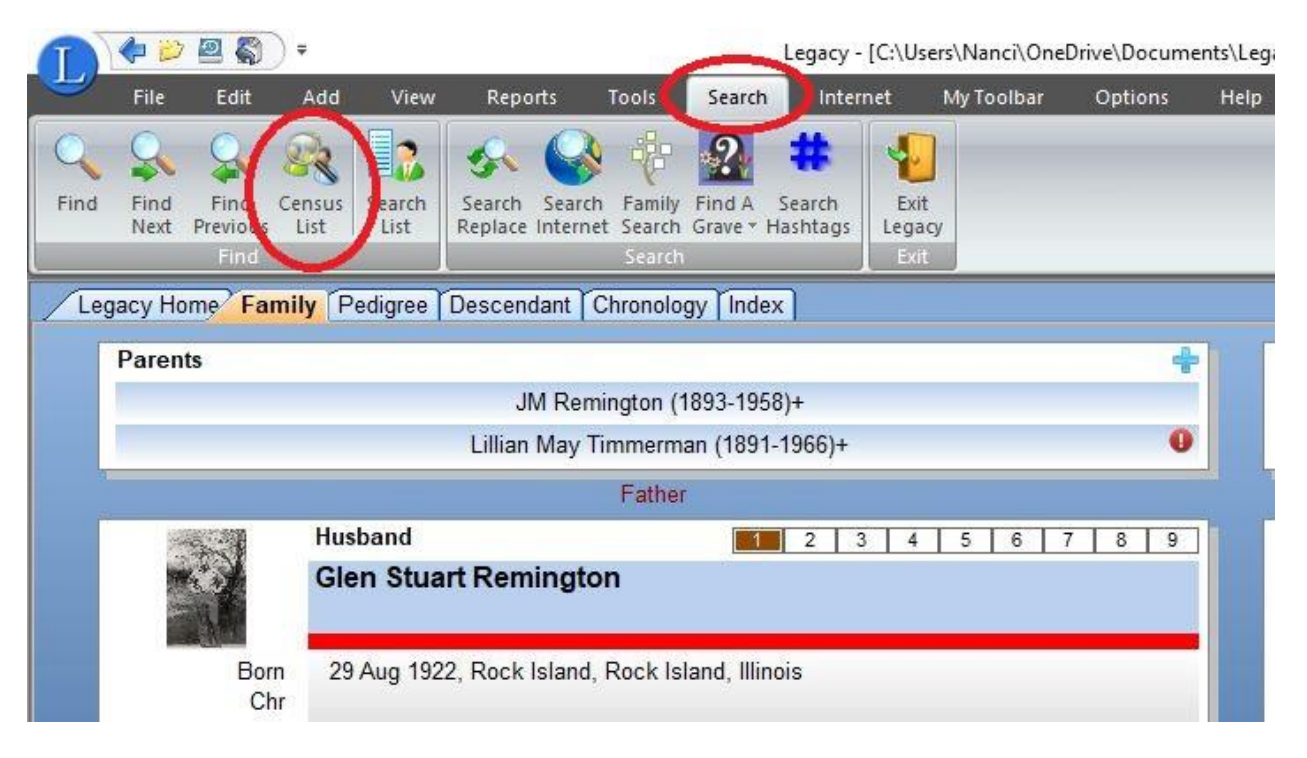

2. Choose United States>1940 Census and choose the Options you want.

| 1) Choose         | the Country                                             | orcute u                                           | LISC OF FOLC | indar indi                                                                 | Tiddais                                                                         |                                          |       |
|-------------------|---------------------------------------------------------|----------------------------------------------------|--------------|----------------------------------------------------------------------------|---------------------------------------------------------------------------------|------------------------------------------|-------|
| 1) 0110030        | Unite Country .                                         |                                                    | C            | Search Lis                                                                 | st Options Report Options                                                       |                                          |       |
|                   | United States                                           | ×                                                  |              |                                                                            | amed named for wives                                                            |                                          |       |
| -                 | or type in your own loca                                | tion:                                              |              | Include al                                                                 | ternate names                                                                   |                                          |       |
| Place:            | United States                                           |                                                    |              | Include S                                                                  | urrounding Relatives (Parents, Spor                                             | use(s) and Children)                     |       |
|                   | country OR state, country<br>(Place should include a sp | OR city, state, country<br>elled-out country name) |              | ☐ Italicize in                                                             | dividuals who appear to have alread                                             | dy been found in this census             |       |
| 2) Choose         | the census year:                                        |                                                    |              | C Fuebule is                                                               | a di siduala fasar dha Daarad sha ara                                           |                                          |       |
|                   | 1940                                                    | ~                                                  |              |                                                                            | ndividuals from the Report who app                                              | ear to have already been found in this c | ensus |
|                   | or type in your own date                                | or range:                                          |              | - Evoludo ir                                                               | adividuals from the Depart with lease                                           | tion percentages loss than:              | 50    |
| Date Range:       | 1940                                                    |                                                    |              |                                                                            | idividuals from the report with loca                                            | uon percentages less trian.              | 50    |
| Only include ag   | Average Life Span:<br>es from                           | 80 vears<br>16 to: 25                              | years        | <ul> <li>✓ Include ca</li> <li>✓ Horizonta</li> <li>✓ Display N</li> </ul> | alculated dates (underlined)<br>I lines <u>b</u> etween rows<br>umbers on Names |                                          |       |
| Only include ge   | nder                                                    | Males                                              | ~            |                                                                            | Color Text and Boxes                                                            | (None)                                   |       |
| 3) Create         | the List or Report:                                     |                                                    |              |                                                                            | Page Setup                                                                      | Change Fonts                             | 1     |
|                   | Create a S                                              | earch List                                         |              |                                                                            | Printer Setup                                                                   |                                          | J     |
|                   |                                                         |                                                    |              |                                                                            | T Tinter Setup                                                                  | _                                        |       |
|                   | Preview a Cen                                           | sus List Report                                    |              |                                                                            |                                                                                 |                                          |       |
|                   |                                                         |                                                    |              |                                                                            |                                                                                 |                                          |       |
| lear List before  | this search                                             |                                                    |              |                                                                            |                                                                                 |                                          |       |
| dd results to evi | sting List                                              |                                                    |              |                                                                            |                                                                                 |                                          |       |

3. Then click on *Preview a Census List Report*.

| Raville, George R. [6080]                                       | 1907        | 1982        | 33 | 90% , Cheboygan, Michigan (Marriage: 1 Sep 1928)              |                            |
|-----------------------------------------------------------------|-------------|-------------|----|---------------------------------------------------------------|----------------------------|
| Ream, Dora [1101]<br>Married name: Dora Myers                   | 25 Feb 1870 | 24 Aug 1953 | 70 | 90% , Hancock, Ohio (Marriage: 20 Apr 1911)                   | ¢ 67 of 92                 |
| Reed, Emma Laura [6873]<br>Married name: Emma Laura Williams    | 22 Dec 1883 | 26 Aug 1972 | 57 | 90% Grand Rapids, Kent, Michigan (Birth: 22 Dec 1883)         | Help                       |
| Reed Huckleberry, Carrie [4583]<br>Married name: Carrie Bradley | 1876        |             | 64 | 90% Cadillac, Wexford, Michigan (Marriage: 1918)              | Print:<br>All Pages        |
| Reeder, Charles L. [5302]                                       | 17 Oct 1893 | Jun 1982    | 47 | 90% , Cooke, Texas (Marriage: 24 Feb 1920)                    | Range<br>This Page         |
| Reeves, Ester L. [4540]<br>Married name: Ester L. Bunker        | 1903        |             | 37 | 90% Cheboygan, Cheboygan, Michigan (Marriage: 30 Aug<br>1922) | Zoom:                      |
| Reiger, John [5489]                                             | Abt 1905    |             | 35 | 90% ,, Wisconsin (Child-Birth: Abt 1931)                      | Qut                        |
| Reiger, Lowell John [5490]                                      | 26 Nov 1927 | 30 Nov 1991 | 13 | 50% ,, Wisconsin (Birth: 26 Nov 1927)                         | Screen Width<br>Whole Page |
| Reiger, Norman [5491]                                           | Abt 1931    |             | 9  | 50% ,, Wisconsin (Birth: Abt 1931)                            | Create PDF                 |
| Reinemind, John Bagley [6531]                                   | 5 Feb 1930  | 1 Jun 1994  | 10 | 90% ,, Iowa (Birth: 5 Feb 1930)                               | Clipboard                  |
| Reinemind, Pearl Clifford [6530]                                | 8 Jun 1895  | Apr 1973    | 45 | 90% , , Iowa (Child-Birth: 5 Feb 1930)                        |                            |
| Remington, Bernard Ray [13]                                     | 7 Dec 1912  | Jun 1984    | 28 | 90% Meauwataka, Wexford, Michigan (Birth: 7 Dec 1912)         |                            |
| Remington, Beulah [3807]<br>Married name: Beulah Berg           | 16 Sep 1896 | 2 Sep 1978  | 44 | 90%,,,Michigan (Child-Birth: Abt 1918)                        |                            |
|                                                                 |             |             |    |                                                               |                            |

You can print the list or save as a pdf. (This last option may not be available in the free version. If not, click on print and then choose the option Print to PDF – available on Windows).

This list includes:

individuals with or without birth or death dates

age at time of census

likely location in given census year

the event that location was based on (birth, marriage, etc.)

This list is only as good as the information you have entered into your tree.

4) Another option is to *Create a Search List*. To save or print that list, right click on options and choose the options you want. Then print, save, or create a .cvs (spreadsheet) file.

|                                                                                                    |                                              | List Re                                                                                                    | eport Op                                                                  | otior                                   |
|----------------------------------------------------------------------------------------------------|----------------------------------------------|----------------------------------------------------------------------------------------------------|---------------------------------------------------------------------------|-----------------------------------------|
| Options Row 1 Row 2 Row 3<br>Spread Proportionately Across One Page<br>Grid Fields<br>Surname, Given names<br>Sex<br>Tag 1<br>Tag 2<br>Tag 3<br>Optional Fields<br>Customize | Default 1<br>Width:<br>(cm)<br>1.27<br>10.16 | Justify         R           L         C         R           Image: Constraint of the system of the system of t | Preview<br>Close<br>Change<br>Page So<br>Printer S<br>Privacy O           | Print<br>Help<br>Fonts<br>etup<br>Setup |
| <ul> <li>✓ Born</li> <li>Chr</li> <li>✓ Died</li> <li>Buried</li> <li>Father</li> <li>Mother</li> <li>*Spouse</li> <li>*Marr</li> </ul>                                      | 4.54<br>6.35                                 | $\begin{array}{c} \bullet \\ \bullet \\ \bullet \\ \bullet \\ \bullet \\ \bullet \\ \bullet \\ \bullet \\ \bullet \\ \bullet $                                                                                                    | Report Settin<br>Load<br>Save<br>Resort Destin<br>Screen/Pr<br>O CSV file | gs<br>d<br>e<br>et<br>nation<br>inter   |

\*\*\*

## Don't want to wait for the 1950 tool?

You can create a list based on parameters that you set.

1) Click on the *Search* tab, then *Find*.

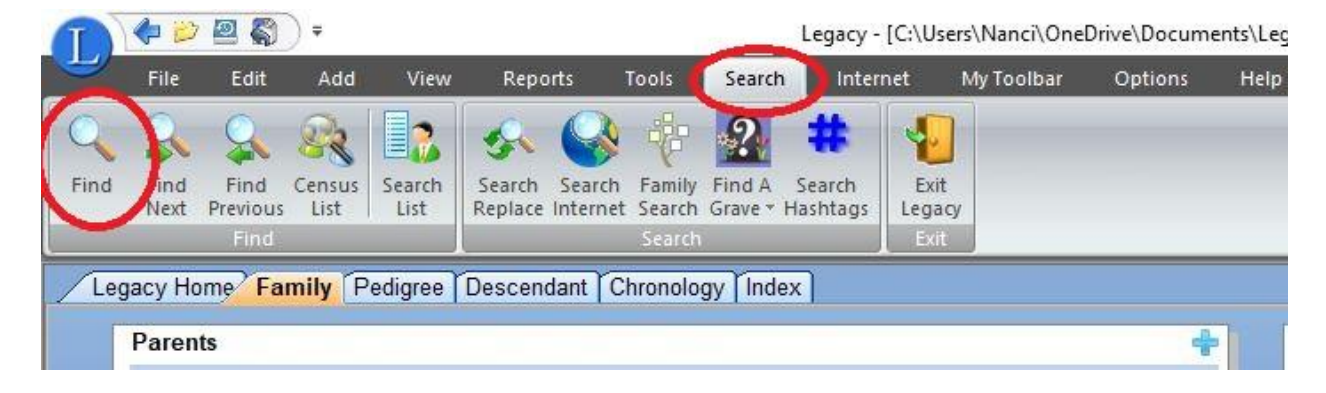

2) Click on the *Detailed Search* tab, fill in the three conditions using *And*. (See below if Unites States is not included in your database entries).

|         | Look for whom?                                                | 2           | Where to look |   | How to look |   | What to look for |
|---------|---------------------------------------------------------------|-------------|---------------|---|-------------|---|------------------|
|         | Individual                                                    | Birth Date  |               | ~ | Before      | ~ | 1950             |
|         | <ul> <li>Second Condition</li> <li>And</li> <li>Or</li> </ul> |             |               |   |             |   |                  |
|         | Individual                                                    | Death Date  |               | ~ | After       | ~ | 1950             |
|         | Third Condition  And Or                                       |             |               |   |             |   |                  |
|         | Individual ~                                                  | Death Place |               | ~ | Contains    | ~ | United States    |
|         |                                                               |             |               |   |             |   |                  |
| it<br>F | b<br>2                                                        |             |               |   |             |   |                  |
|         | ear List before this search                                   |             |               |   |             |   |                  |

3) Click on *Create List* (you can also save this search to load later).

|      |                                            |         | _                  |        |     |   |     |   |   |   |   |   |   |   |   |   |   |
|------|--------------------------------------------|---------|--------------------|--------|-----|---|-----|---|---|---|---|---|---|---|---|---|---|
|      | #:                                         |         |                    | Giver  | E   |   |     |   |   |   |   |   |   |   |   |   |   |
|      | First                                      | A       | В                  | С      | D   | E | F   |   | G | H |   | T | 1 | J | I | K | Γ |
| RIN  | Name                                       |         |                    |        |     |   | Sex | 1 | 2 | 3 | 4 | 5 | 6 | 7 | 8 | 9 | 0 |
| 3    | Remington, Glen Stuar                      | t [3] ( | 1922               | 2004   |     |   | Μ   | Х |   |   |   |   |   |   |   |   |   |
| 5    | Remington, JM [5] (1893-1958)              |         |                    |        |     |   |     | X |   |   |   |   |   |   |   |   |   |
| 14   | Remington, Kenneth Don                     |         | M                  | Х      |     |   |     |   |   |   |   |   |   |   |   |   |   |
| 1903 | Remington, Lela Maurine                    |         | F                  | X      |     |   |     |   |   |   |   |   |   |   |   |   |   |
| 1904 | Remington, Lloyd Dean [4904] (1919-1995)   |         |                    |        |     |   |     | X |   |   |   |   |   |   |   |   |   |
| 913  | Remington, Lorin Munsil [1913] (1886-1961) |         |                    |        |     |   |     | Х |   |   |   |   |   |   |   |   |   |
| 8062 | Remington, Merle Edmund [3062] (1883-1953) |         |                    |        |     |   |     | X |   |   |   |   |   |   |   |   |   |
| 27   | Remington, Myrl Henry [2                   | 7] (19  | 01-19              | 968)   |     |   | M   | X |   |   |   |   |   |   |   |   |   |
| 16   | Remington, Ruth Irma [16                   | 6] (191 | 19-20              | 06)    |     |   | F   | Х |   |   |   |   |   |   |   |   |   |
| 17   | Remington, Stanley Muns                    | sel [17 | ] (192             | 24-200 | )0) |   | M   | Х |   |   |   |   |   |   |   |   |   |
| 3095 | Remington, Thelma Lucy                     | [3095   | j (19 <sup>-</sup> | 10-200 | 00) |   | F   | Х |   |   |   |   |   |   |   |   |   |
| 1455 | Richards, Gertrude May                     | 4455]   | (189               | 0-197  | 1)  |   | F   | Х |   |   |   |   |   |   |   |   |   |
| 5727 | Richards, William Melvin                   | 5727    | (187               | 9-196  | 5)  |   | M   |   | - |   |   |   |   |   |   |   |   |
| 1384 | Ricker, Andrew [4384] (18                  | 377-19  | 958)               |        |     |   | М   | X |   |   |   |   |   |   |   |   |   |
| 3007 | Ricker, Margaret [3007] (                  | 1902-   | 1999)              | )      |     |   | F   | X |   |   |   |   |   |   |   |   |   |
| 803  | Riedel, Ella A. [3803] (1891-1976)         |         |                    |        |     |   |     | X |   |   |   |   |   |   |   |   |   |
| 1842 | Riley, Inez Grace [4842] (                 | 1915-   | 1986               | )      |     |   | F   | X | Х |   |   |   |   |   |   |   |   |
| 913  | Rimer, Thomas Richard [                    | 4913]   | (1933              | 3-2013 | 3)  |   | M   | X |   |   |   |   |   |   |   |   |   |
| 855  | Ring, Fulton [5855] (1879                  | 9-1953  | 3)                 |        |     |   | M   | X | Х |   |   |   |   |   |   |   |   |
| 615  | Roberts, Edward Arthur [-                  | 4615]   | (1915              | 5-2005 | 5)  |   | M   | X | Х |   |   |   |   | _ |   |   |   |
| 883  | Rolston, Esther [6883] (1                  | 892-1   | 983)               |        |     |   | F   |   |   |   | - |   | _ |   |   |   |   |
| 6882 | Rolston, Mildred [6882] (                  | 1901-   | 1976)              |        |     |   | F   |   |   |   |   |   |   |   |   |   |   |
| 5353 | Roskam, William E. Jr. [53                 | 353] (* | 1918-              | 2007)  |     |   | M   | X |   |   |   |   |   |   |   |   |   |
| 5110 | Rostat, Harvey L. [6110]                   | (1889   | -1980              | )      |     |   | M   | X | Х |   |   |   | _ |   |   |   |   |
| 599  | Rowell, Lenora [6599] (1                   | 395-19  | 983)               |        |     |   | F   | X |   |   |   |   |   |   |   |   |   |
| 962  | Rowland, Murray [1962] (                   | 1884-   | 1966               | }      |     |   | M   | X |   |   |   |   |   |   |   |   |   |

4) Click *Options>Print* – note that there are several options about what information you can include.

| Options     Row 1     Row 2     Row 3       Spread Proportionately Across One Page     Defau       Grid Fields     (cm)       Image: RIN     1.27       Surname, Given names     10.16       Sex     Image: Right 1       Image: Right 1     Image: Right 1       Image: Right 1     Image: Right 1 | Jut Widths<br>Justify<br>L C R<br>O O O<br>O O<br>O O<br>O O<br>O O | Preview<br><u>C</u> lose<br>Change I<br>Page So         | Print<br>Help<br>Fonts          |
|----------------------------------------------------------------------------------------------------|---------------------------------------------------------------------|---------------------------------------------------------|---------------------------------|
| Tag 3         Optional Fields         4.54           Optional Fields         4.54         4.54           Chr         6.35         5           Died         6.35         5           Buried         1         1           Father         1         1           Mother         1         1            |                                                                     | Printer S<br>Privacy O<br>Report Settin<br>Load<br>Savi | setup<br>ptions<br>gs<br>d<br>e |

5) You can also tag all the individuals in the search results: *Options>Advanced Tagging*.

|                    |                            |                     | Advance            | d Tagging       |  |  |  |  |
|--------------------|----------------------------|---------------------|--------------------|-----------------|--|--|--|--|
|                    |                            |                     |                    | Close           |  |  |  |  |
| Individual Tagging | -                          |                     |                    |                 |  |  |  |  |
|                    | Glen Stuar                 | rt Remington [3]    |                    | Help            |  |  |  |  |
| 1                  | Tags: 🚺 2 3 🚺 5 6          | 7 8 9               |                    |                 |  |  |  |  |
| Advanced Taggir    | ng<br>g<br>htag            | Make changes o      | n #: 1             |                 |  |  |  |  |
|                    | Eamily                     |                     | Ancestors          |                 |  |  |  |  |
|                    | <u>E</u> veryone           | Desc                | Descendants        |                 |  |  |  |  |
| Everyo             | one in <u>S</u> earch List | Entire              | Entire Family Line |                 |  |  |  |  |
|                    | Clear All Tag N            | umbers For Everyone |                    |                 |  |  |  |  |
| Tag Descriptions   |                            |                     | Counto             |                 |  |  |  |  |
| Tag 1              | Nanci's Ancestors          |                     | 6395               |                 |  |  |  |  |
| Tag 2              | Tom's Ancestors            |                     | 2526               |                 |  |  |  |  |
| Tag 3              | Possible Spanish Flu De    | aths                | 26                 |                 |  |  |  |  |
| Tag 4              | 1950 Search List           | >                   |                    |                 |  |  |  |  |
| Tag 5              |                            |                     | 0                  |                 |  |  |  |  |
| <u>Tag 6</u>       |                            |                     | 0                  |                 |  |  |  |  |
| Tag 7              |                            |                     | 0                  | <u> </u>        |  |  |  |  |
| Tag 8              |                            |                     | 0                  | Tags to Show or |  |  |  |  |
| Tag 9              |                            |                     | 0                  | Name List       |  |  |  |  |

Since there are only three search parameters, this list is not as inclusive as the list generated by the *Census* tool. You may need to repeat the search to find individuals with no birth or death date or who did not die in the US.

\*\*\*

Hints and Help

1) You didn't include the term "United States" in every entry? You can add it through the Master Location List (not sure if this works on the free version).

| Find:                                  |     |      |     |      |                            |       | Select                           |   |
|----------------------------------------|-----|------|-----|------|----------------------------|-------|----------------------------------|---|
| ocation (2048)                         | Tag | Ver. | LI  | N -  | People using this location | 1 2 3 |                                  | _ |
| lichigan, Reynolds Township, Montcalm  | 8   |      |     |      |                            |       | Qose                             | _ |
| lichigan, Richmond, Osceola            | 8   |      |     |      |                            |       | Ontions                          | 5 |
| fichigan, Rockford, Kent               | 8   |      |     |      |                            |       | Delete                           | - |
| lichigan, Rogers, Presque Isle         | 8   |      |     |      |                            |       | Tes                              |   |
| Ichigan, Royal Oaks, Oakland           | 8   |      | ιĪ  | -11  |                            |       | ing                              |   |
| Ichigan, Saginaw, Saginaw              | 8   |      |     |      |                            |       | Untag                            |   |
| ichigan, Saint Johns, Clinton          | 8   |      |     |      |                            |       | Combine Duplicates               |   |
| Ichigan, Sand Lake, Kent               | 8   |      | -   | -11  |                            |       | Purge Unused                     |   |
| Ichigan, Sault Sainte Marie, Chippewa  | 8   |      | -   |      |                            |       | Import                           |   |
| Ichigan, Selma Township, Wexford       | 8   |      |     | - 1  |                            |       |                                  |   |
| ichigan, Seima, Wexford                | 8   |      | -   | - 11 |                            |       | Print                            |   |
| ichigan, Sheiby, Oceana                | 8   |      | -   | - 11 |                            |       | Page Setup                       |   |
| ichigan, Shepherd, Isabella            | 8   |      | -   | -11  |                            |       | Show List                        |   |
| ichigan, Sherman, Osceola              | 8   |      | -   | -11  |                            |       | Zaam                             |   |
| Ichigan, Sparta, Kent                  | 8   |      | -   | -11  |                            |       | Out and the black have to be the |   |
| ichigan, Spencer,                      | 8   |      | -   | - 11 |                            | _     | Options for Non-Locations        |   |
| ichigan, Spring Arbor, Jackson         | 8   |      | -   | -    |                            | ~     | Jump with Edit Sorting           |   |
| ichigan. Spring Lake, Ottawa           | 8   |      | -   | - 1  |                            |       | Set Bookmark                     |   |
| ichigan, St. Ignace, Mackinac          | 8   |      | -   | - 11 |                            |       | Go To Bookmark                   |   |
| ichigan, Standale, Kent                | 8   |      | -   | -11  |                            | -     | Except of Contract Location Re-  | - |
| ichigan, Sullivan, Muskegon            | 8   |      | -   | - 11 |                            |       | Cipana Contract Cocasion Part    |   |
| Ichigan, Talmadge, Ottawa              | 8   |      | -   | -11  |                            |       |                                  | _ |
| Ichigan, Tonia,                        | 8   |      | -   | - 11 |                            |       |                                  |   |
| Ichigan, Traverse City, Grand Traverse | 8   | 0    | -   | - 11 |                            |       |                                  |   |
| ichigan, Tuscarora, Cheboygan          | 8   |      | -   | -11  |                            |       |                                  |   |
| ichigan, Union, Branch                 | 8   |      | c1  | -11  |                            |       |                                  |   |
| Ichigan, Van Buren, Washtenaw          | 8   |      | -   | -11  |                            |       |                                  |   |
| ichigan, Vicksburg, Kalamazoo          |     |      | -   | -11  |                            |       |                                  |   |
| ichigan, Walled Lake, Milford          | 8   |      | -   | -11  |                            |       |                                  |   |
| ichigan, Watervliet, Berrien           | 8   |      | c†  | -11  |                            |       |                                  |   |
| ichigan, West Branch, Ogemaw           | 8   |      | ũ İ | -11  |                            |       | _                                |   |
| Phoan Mhasland Marnets                 |     | n    |     |      | L                          |       | -                                |   |

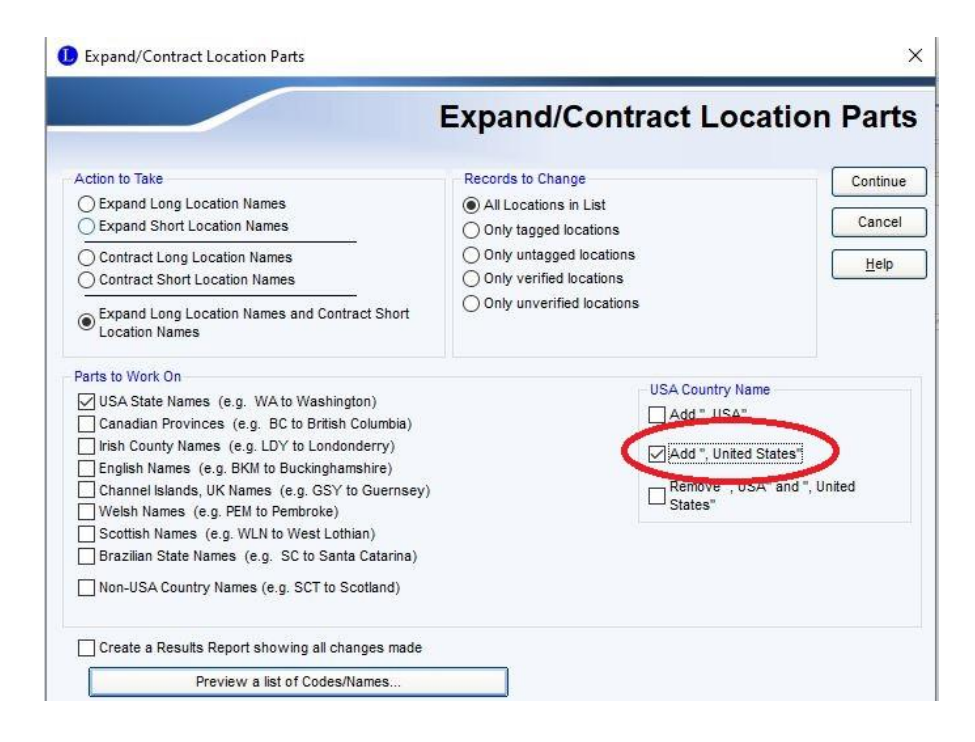

2) Getting help for Legacy is easy. Several ways to find what you need:

Click the *Help* tab and search the index, perhaps *Locations>Sort*. There are detailed instructions about how to do this.

Go to their website and click on the *Help Center* tab. Note that there is a wide range of subheadings under that tab.

Go to their website and click on *Training* – this goes to videos and webinars.

There is an active user group on Facebook - Legacy Family Tree - Home | Facebook .

Feel free to write if you have questions.

Nanci Remington

nanci.remington@gfo.org